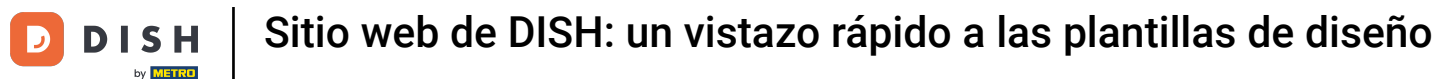

El primer paso es iniciar sesión en tu cuenta del sitio web de DISH. Serás redirigido automáticamente a tu PANEL DE CONTROL.

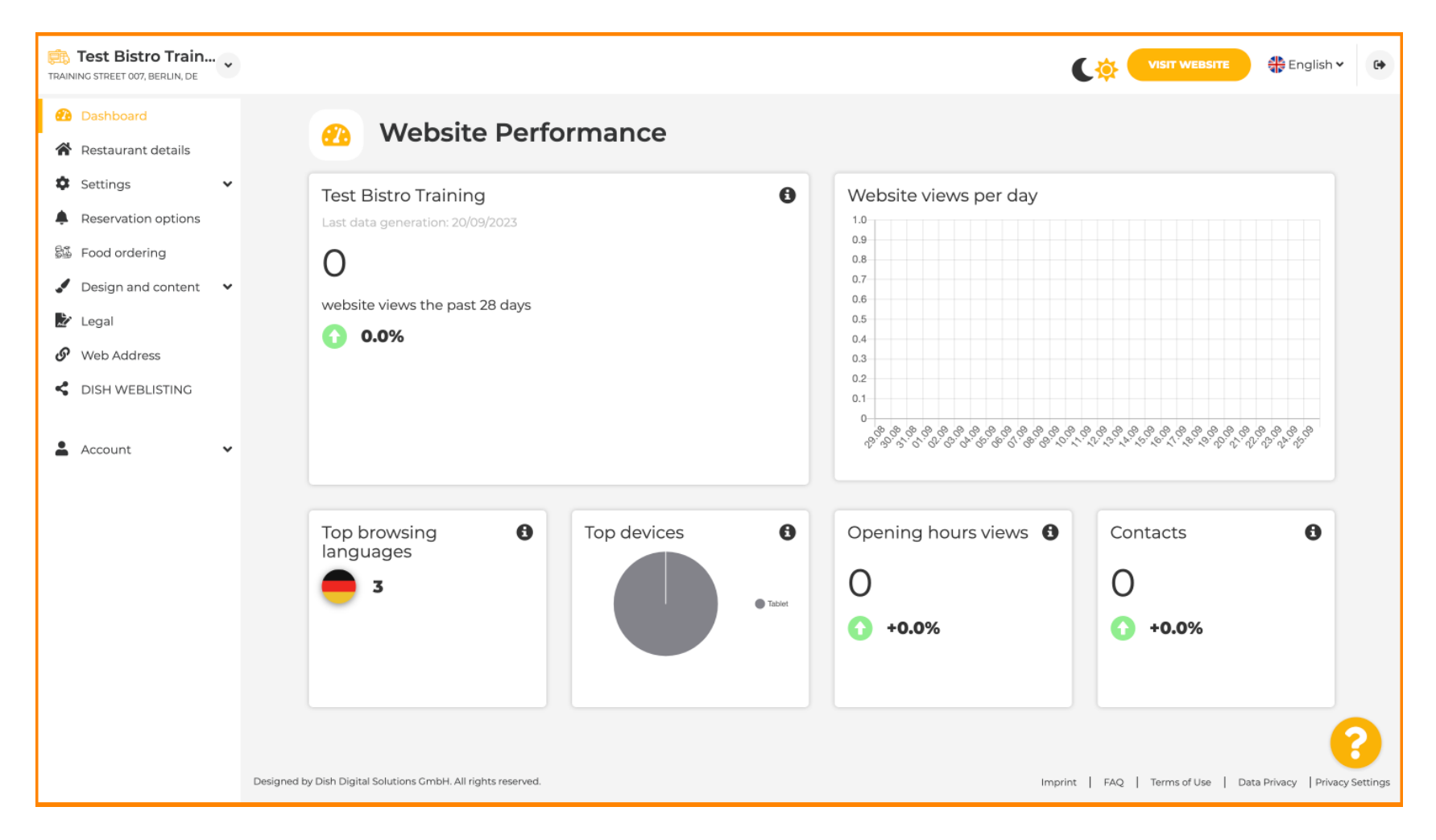

## Ahora haga clic en Diseño de contenido en el menú.

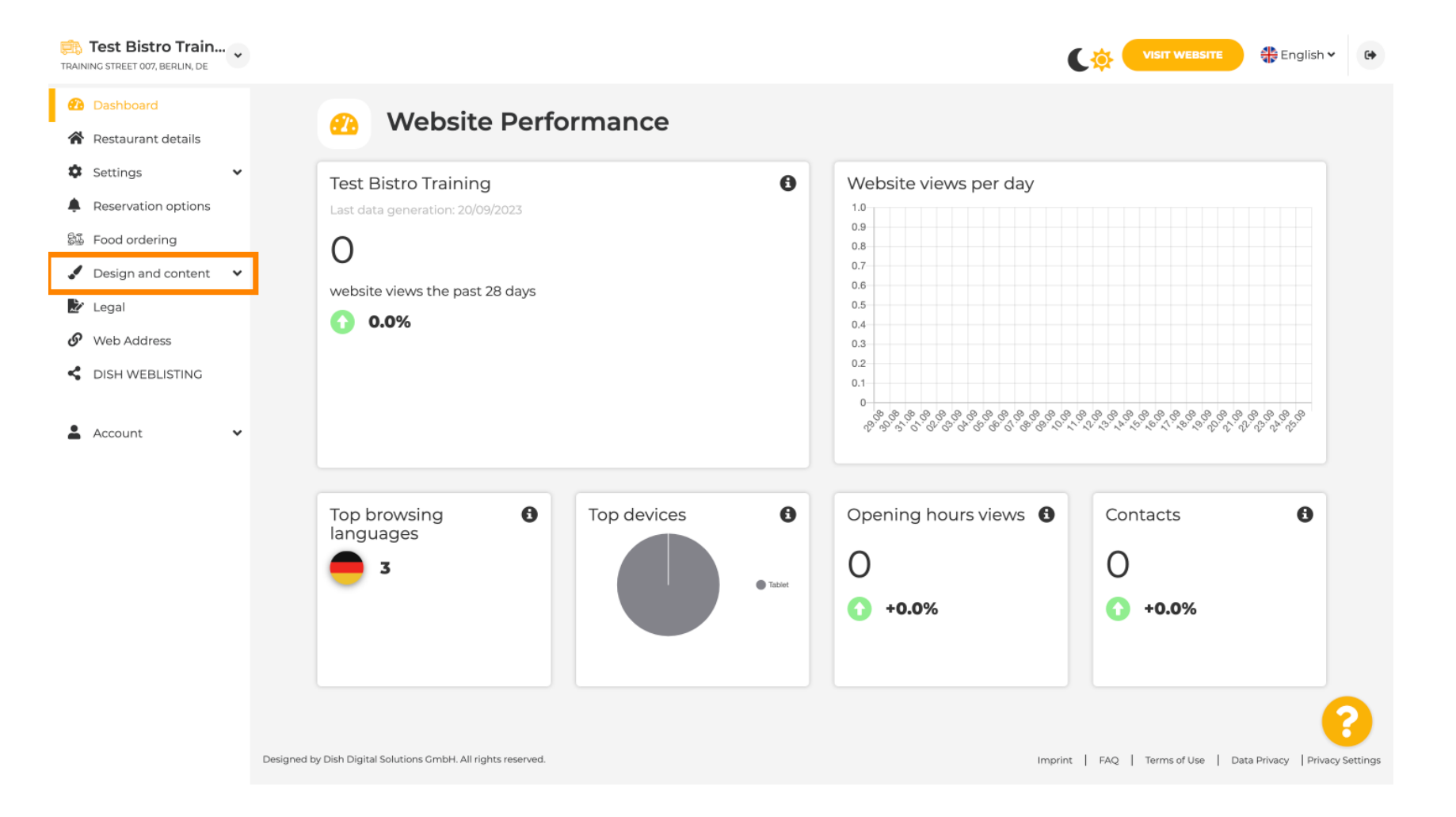

Elija Plantilla de diseño para realizar cambios en su plantilla, fuentes y otros aspectos de diseño de su sitio web.

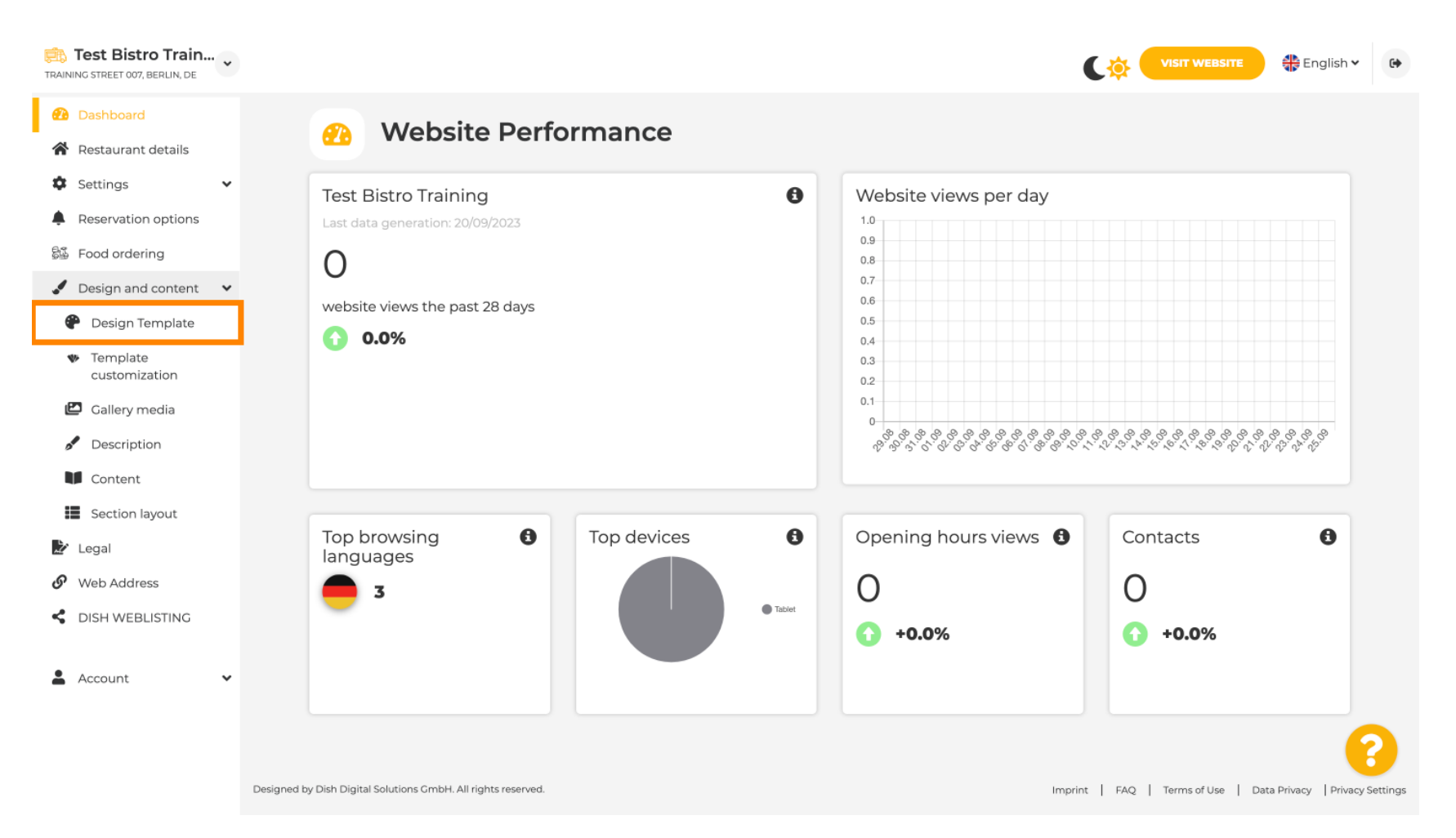

€

# Verá un resumen de todas las plantillas de diseño que ofrece el sitio web de DISH. Desplácese hacia abajo para verlas todas. Nota: La plantilla de diseño actual está resaltada en amarillo.

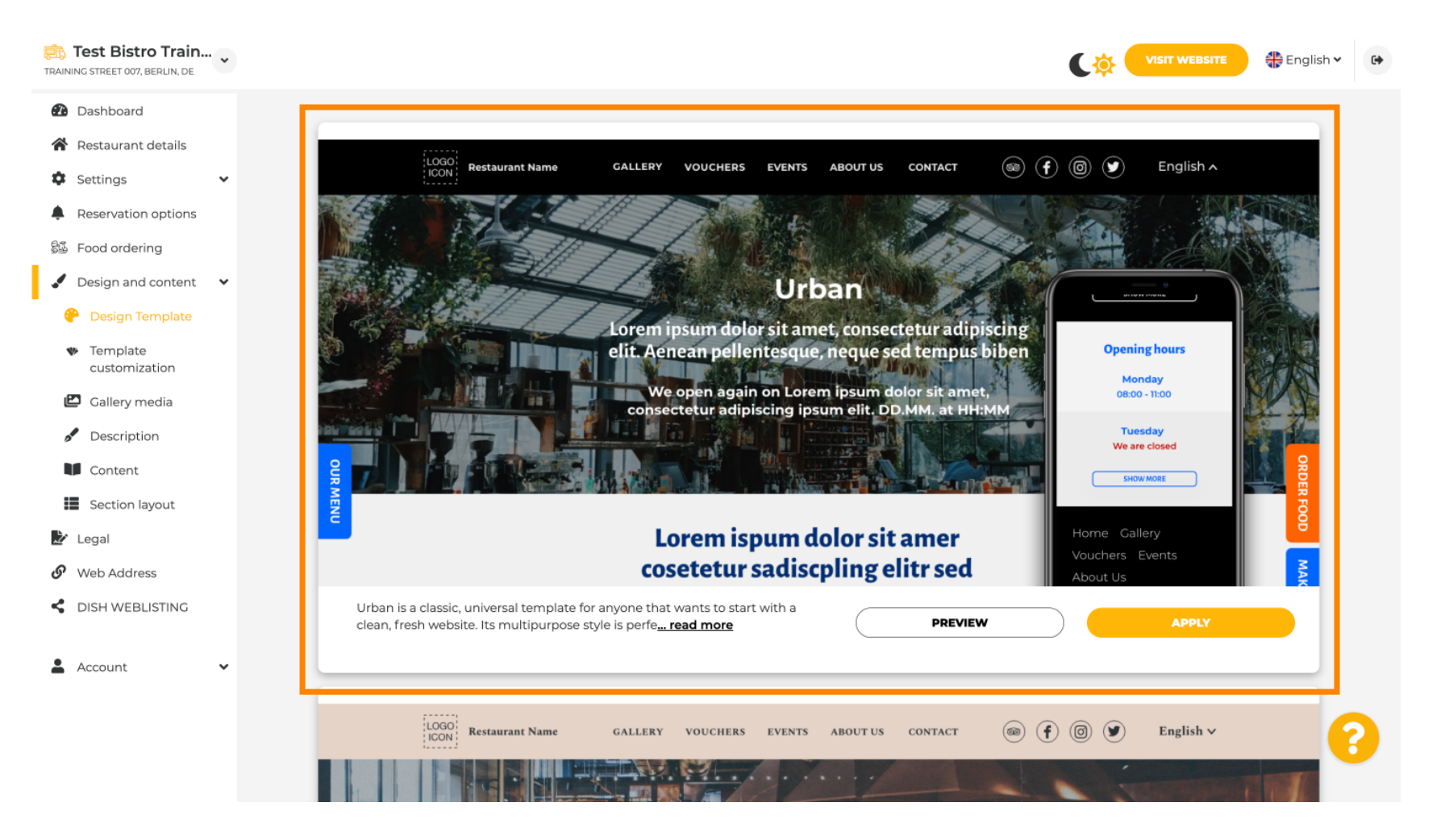

i

#### Las plantillas se pueden personalizar aún más modificando fuentes, imágenes, colores y logotipo. Nota: Esto indica que "Esta plantilla ya está aplicada a su sitio web".

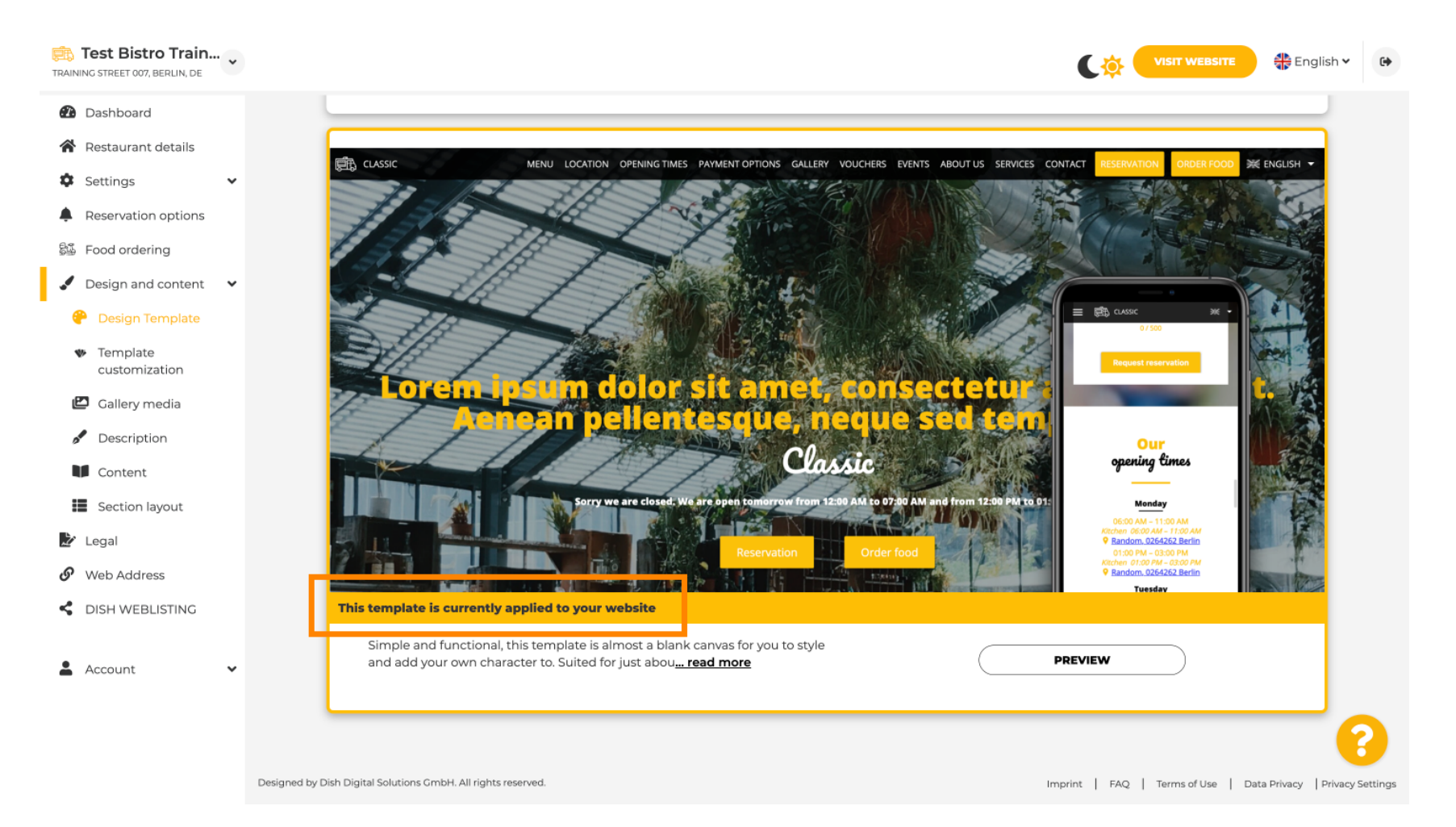

### Haga clic en VISTA PREVIA para obtener una descripción general de la plantilla.

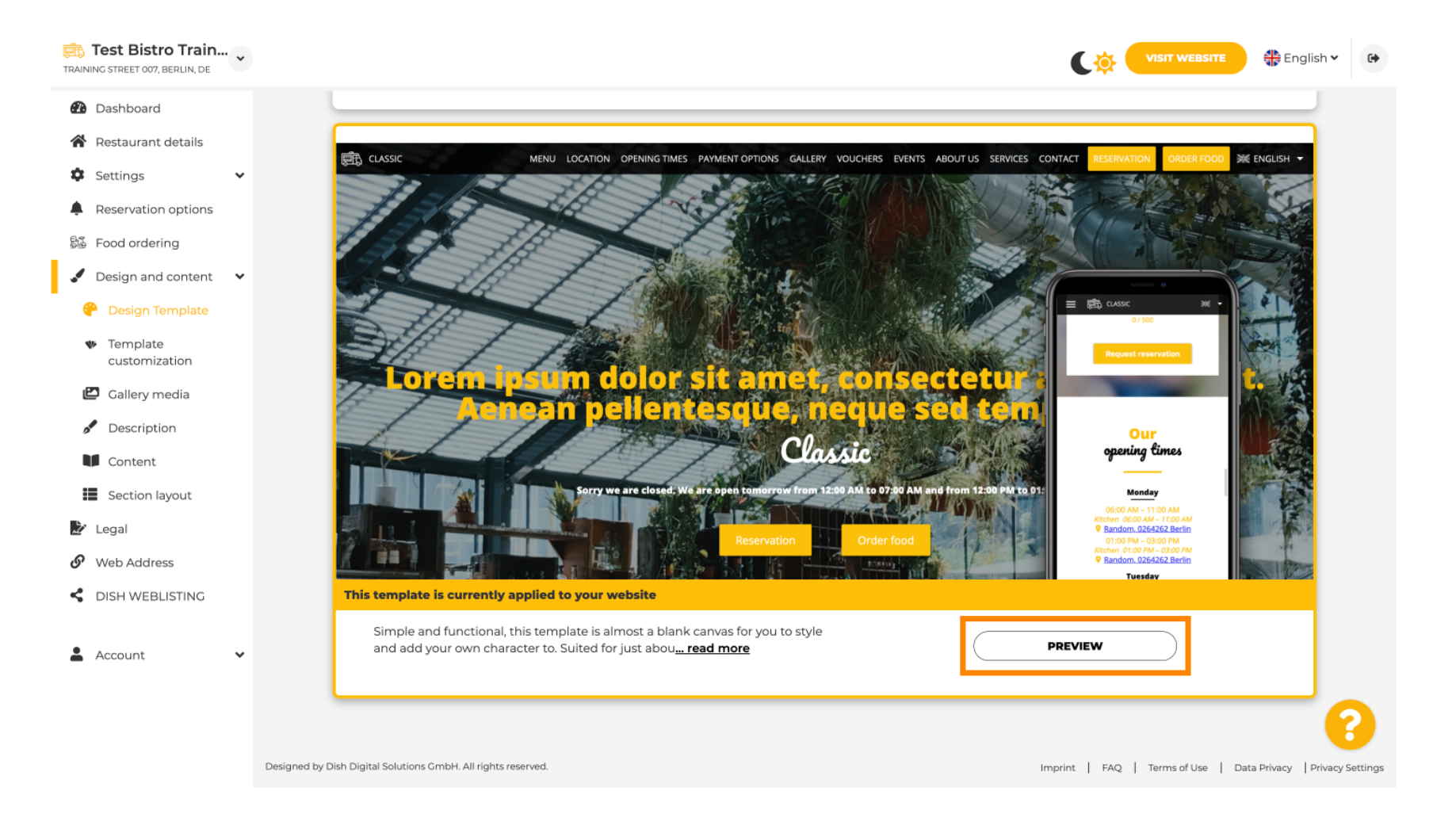

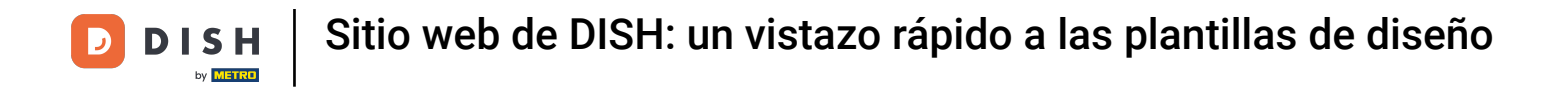

Puedes ver las diferentes vistas aquí. Haz clic en los iconos que desees.

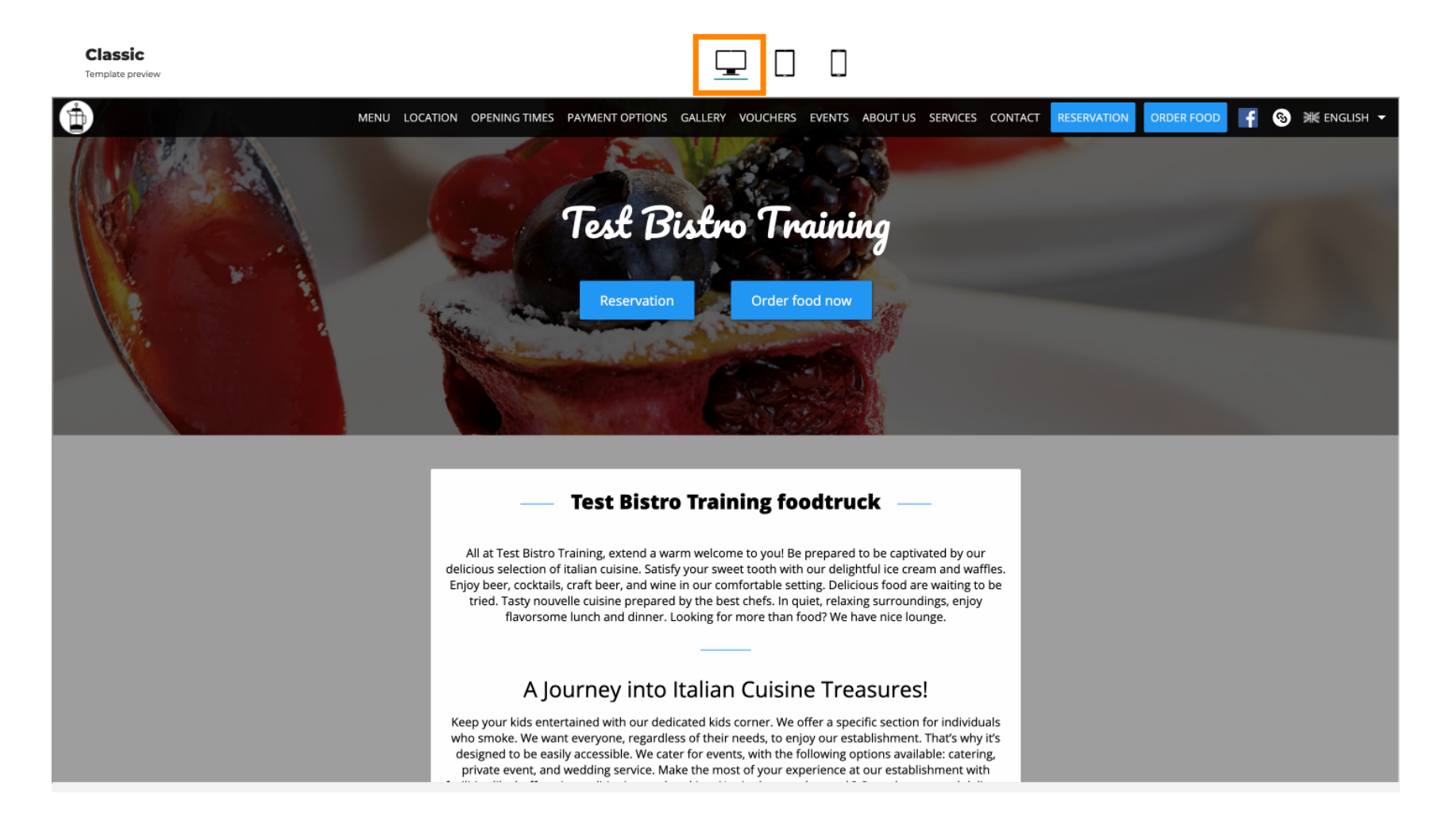

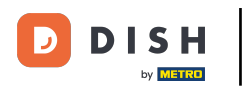

Haz clic en el icono de la tableta. Así se ve la vista de la tableta.

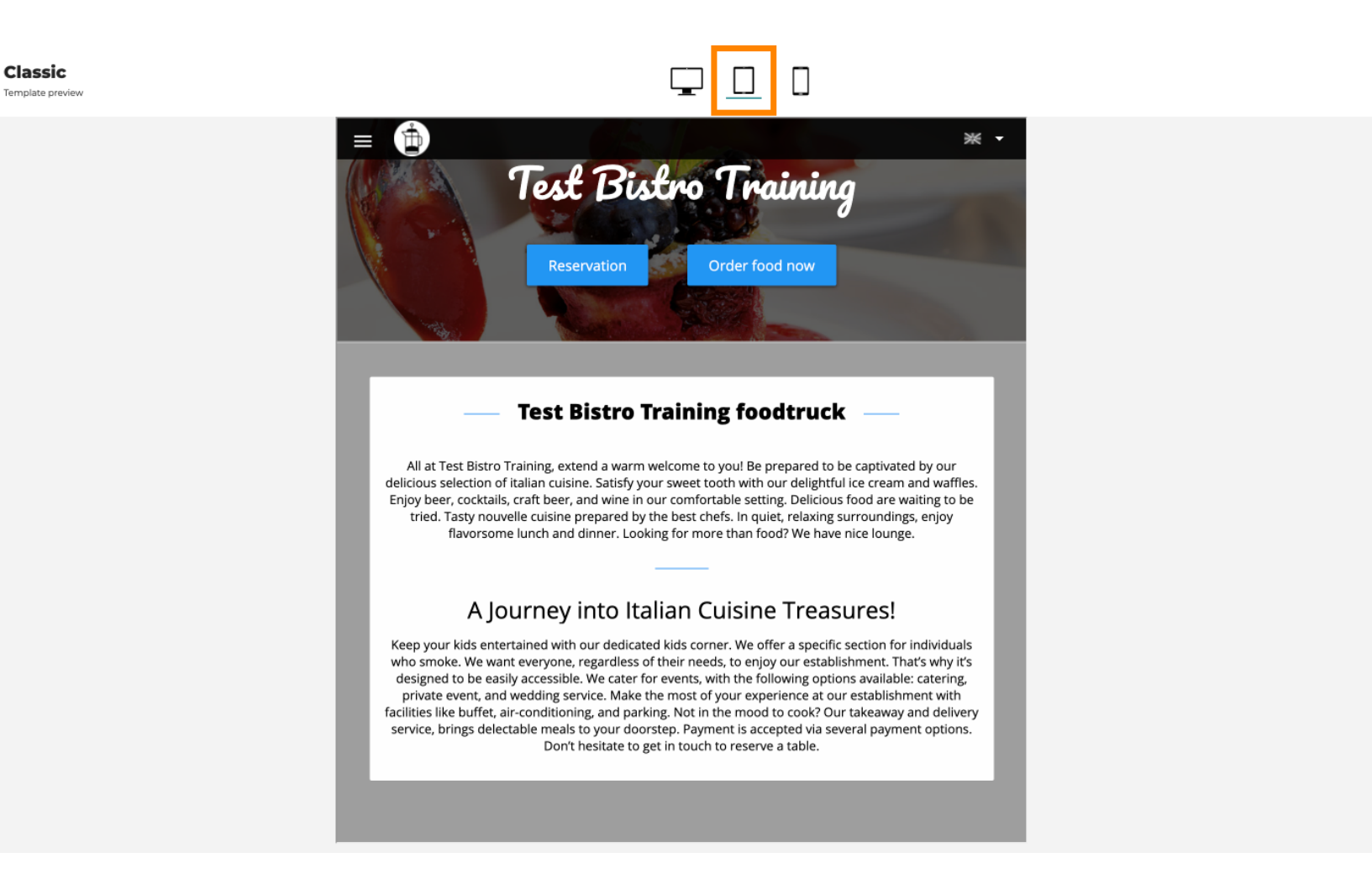

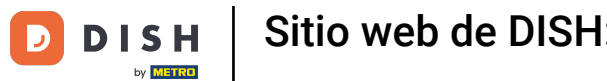

Sitio web de DISH: un vistazo rápido a las plantillas de diseño

• Haz clic en el icono del smartphone . Así se ve la vista del smartphone.

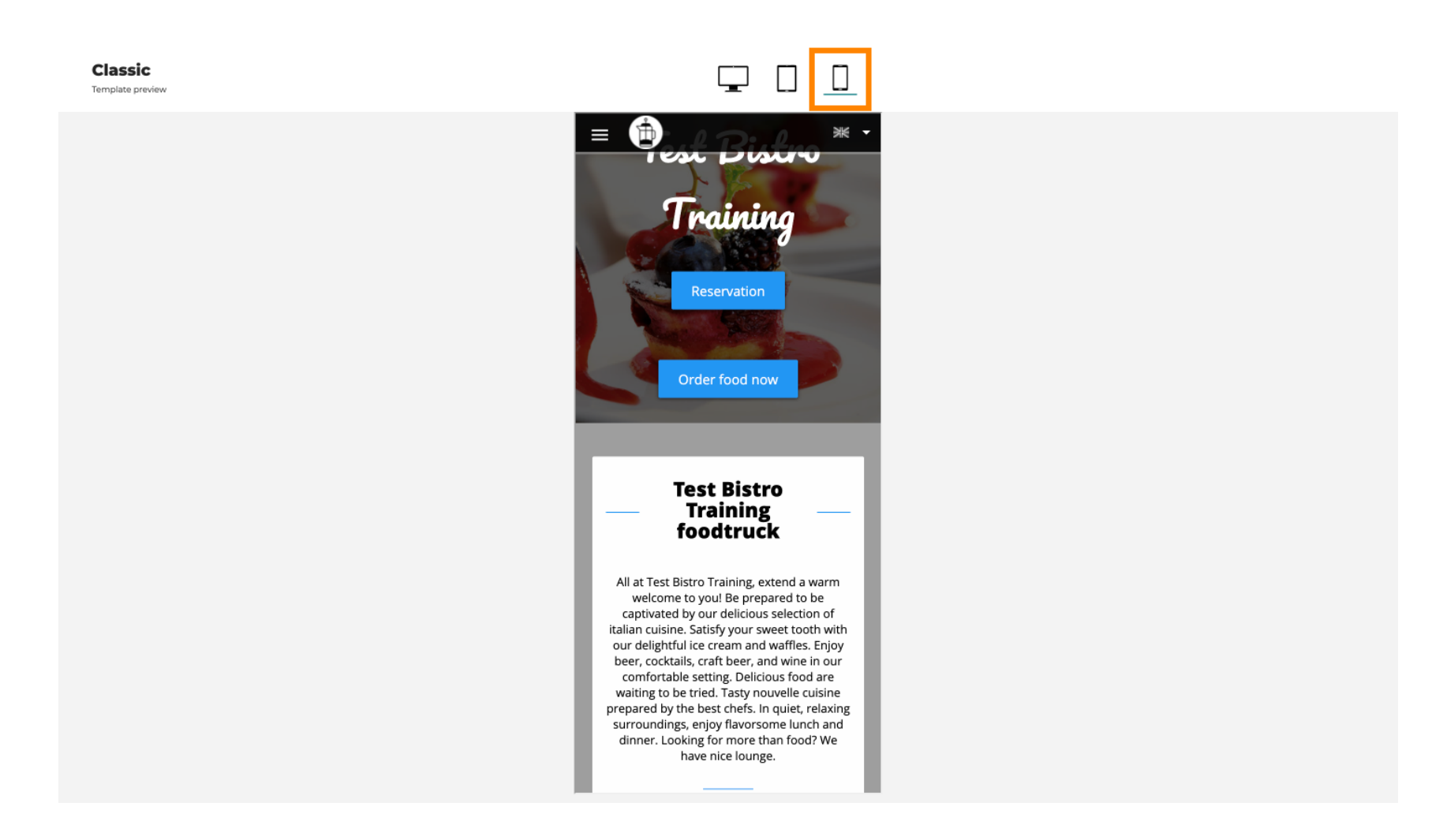

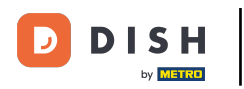

Puedes reemplazar la plantilla actual con un nuevo diseño haciendo clic en APLICAR. Para obtener una vista previa, haz clic en VISTA PREVIA.

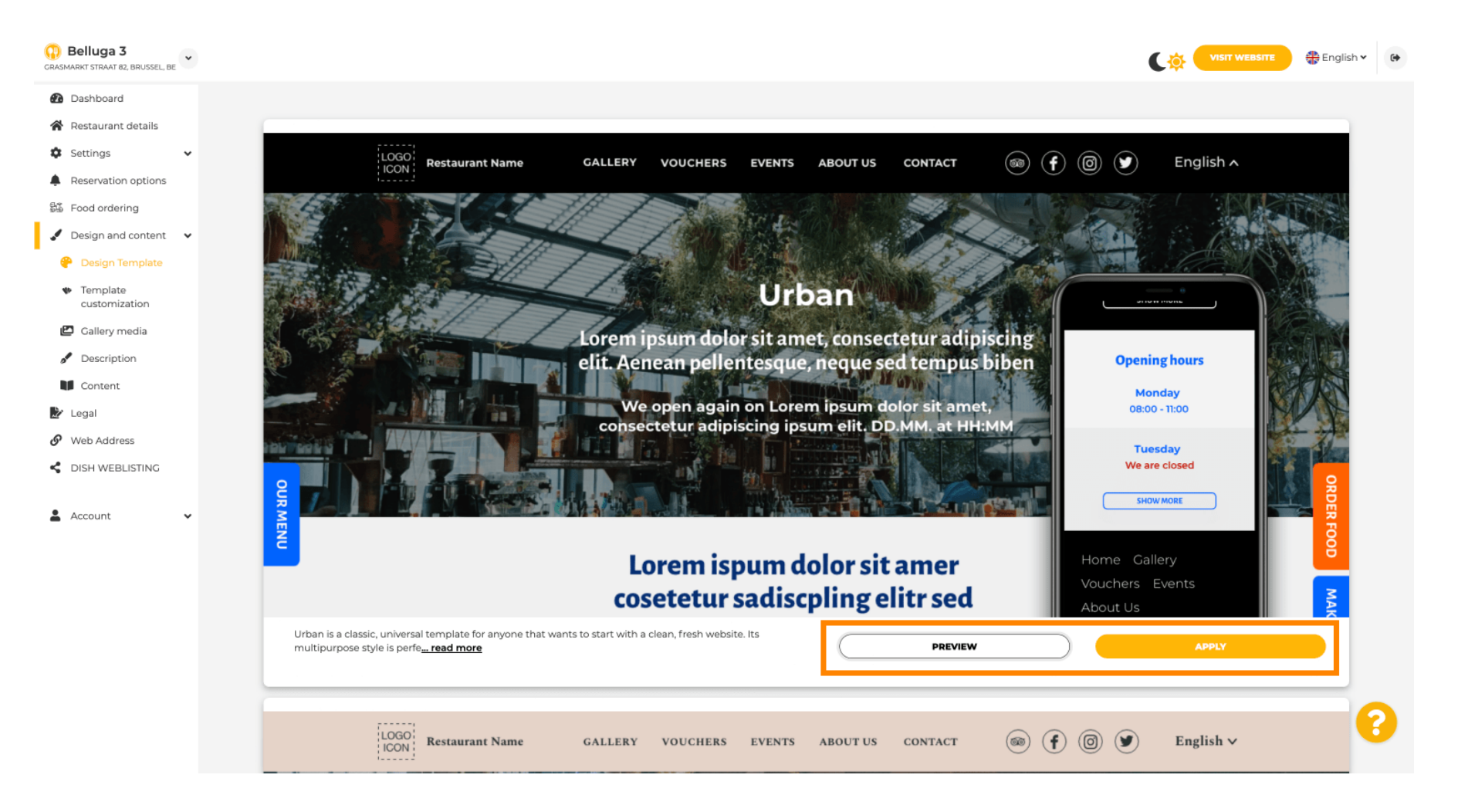

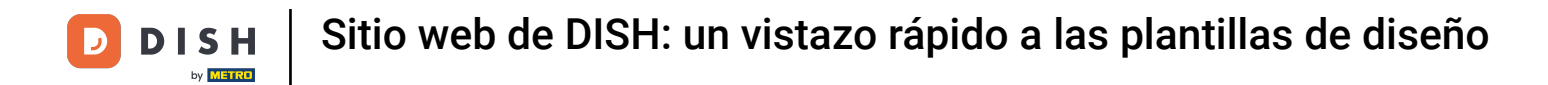

Está satisfecho con la vista previa? Haga clic en "APLICAR" en la esquina derecha.

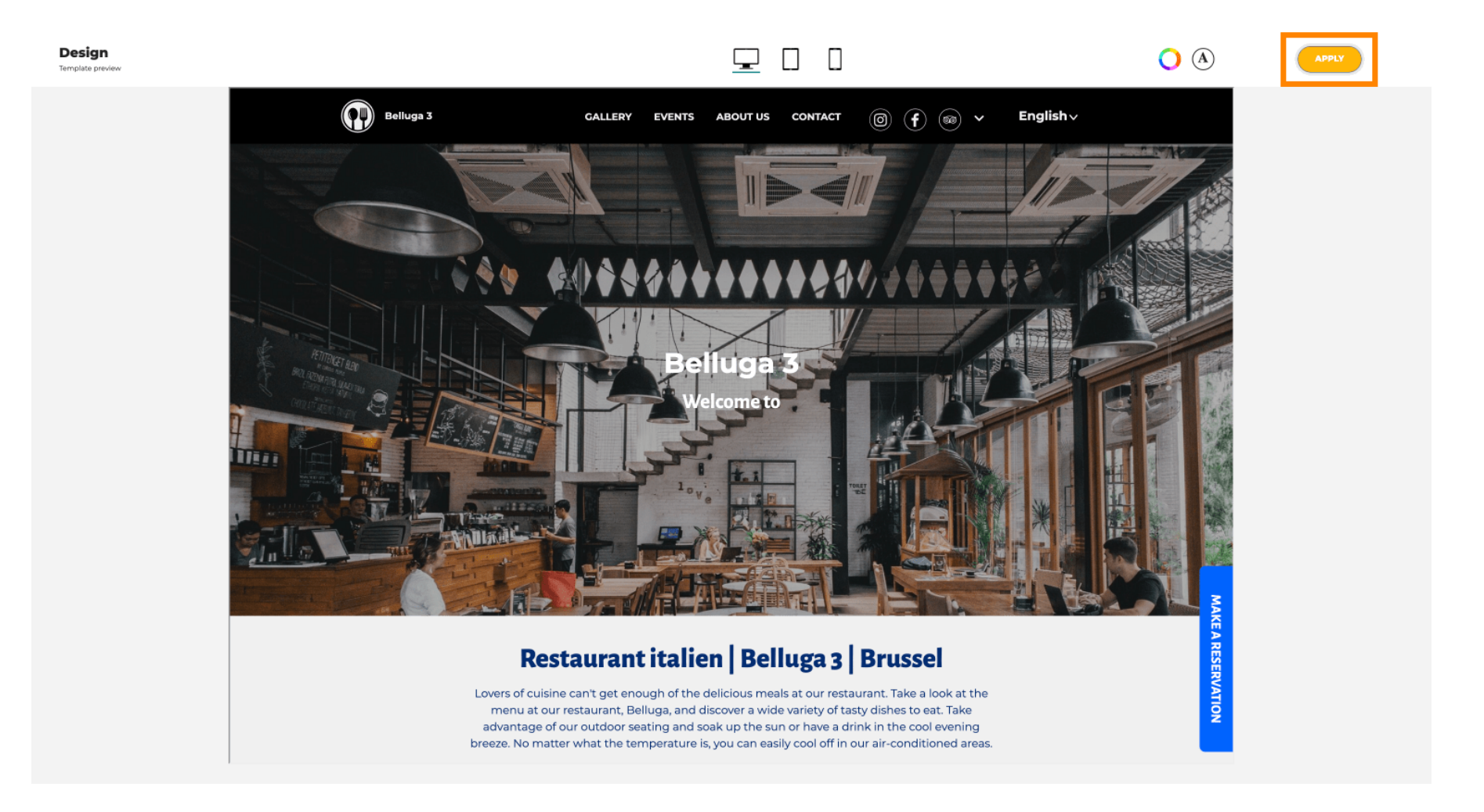

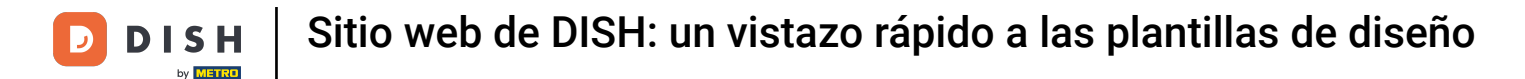

Se muestra una notificación verde. La plantilla de su sitio web se ha actualizado correctamente.

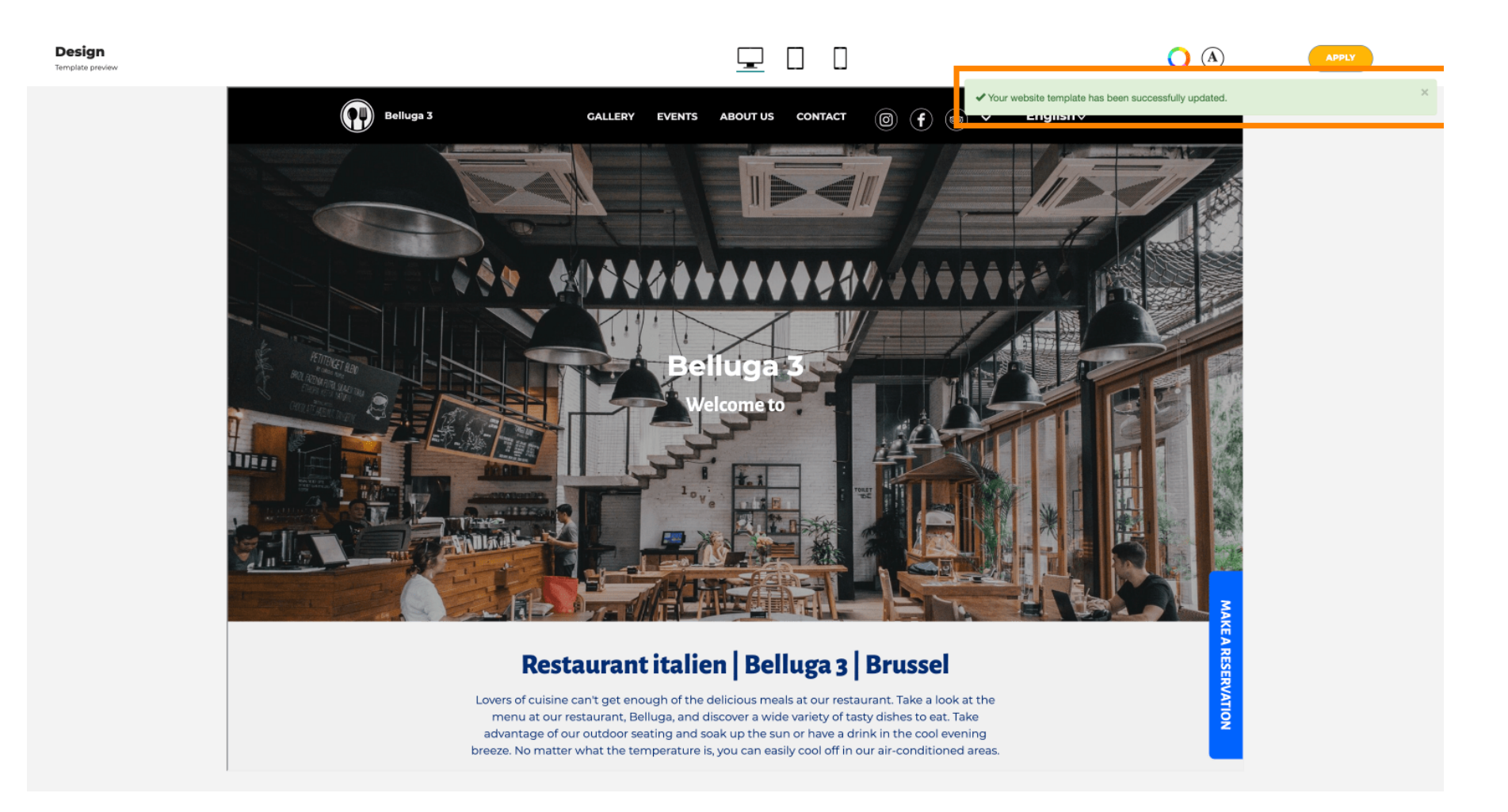

i

#### Ya sabes cómo cambiar las plantillas de diseño y tienes una breve descripción general. ¡Listo! Listo.

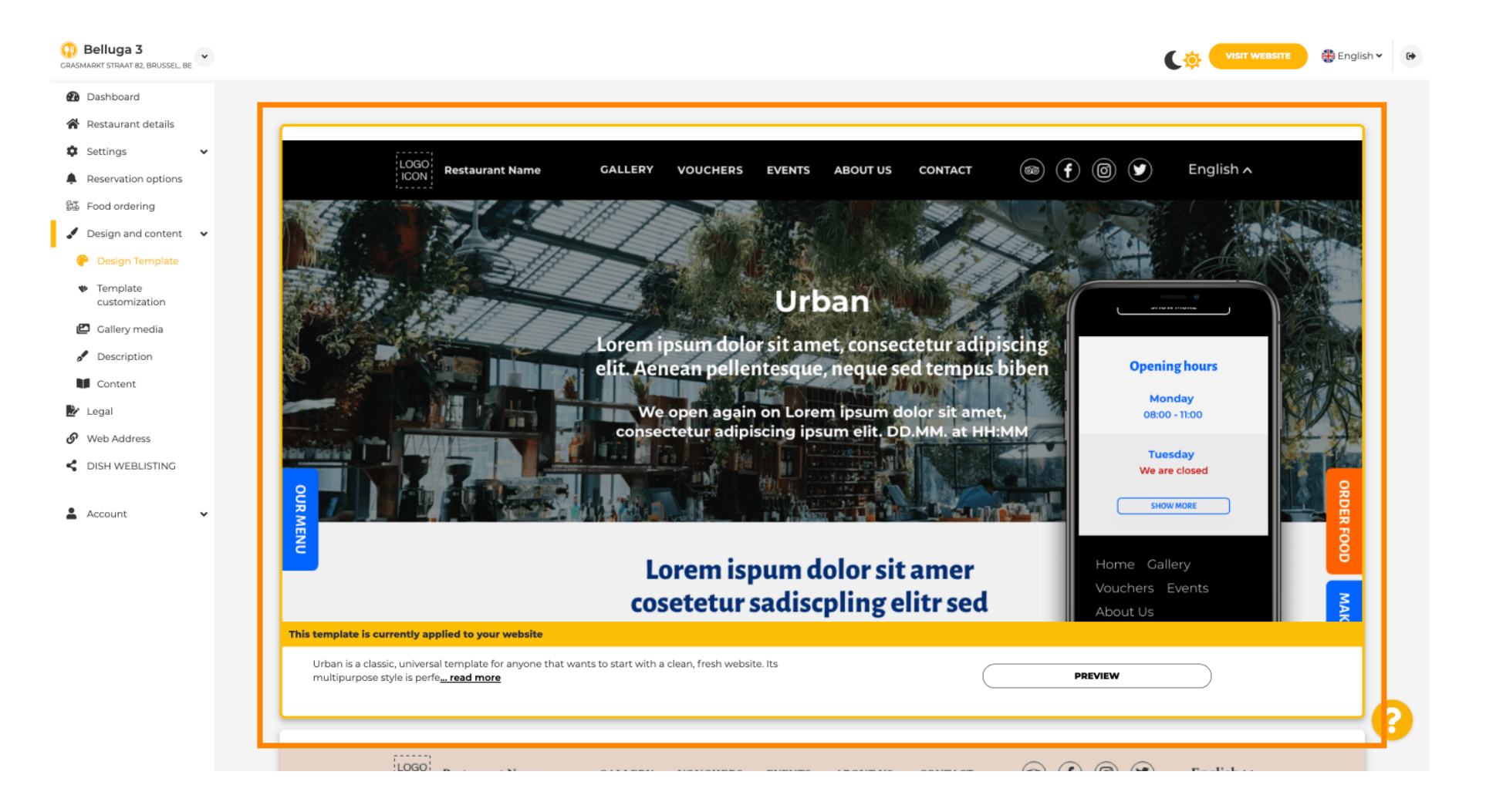

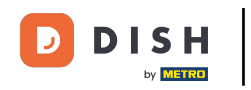

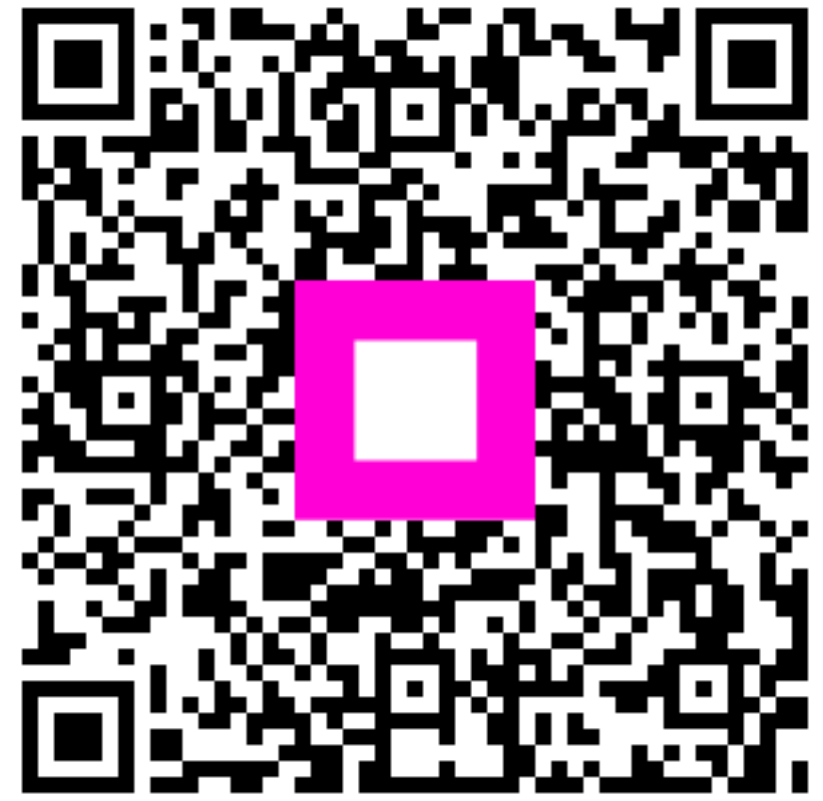

Escanee para ir al reproductor interactivo